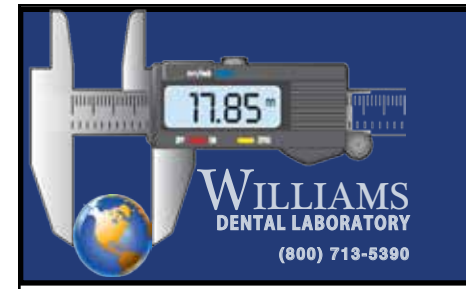

Doctors with an E4D system can send digital impressions directly to Williams Dental Laboratory through E4D Sky.

## To send a file:

1) Setup, scan, and mark your margin. Click 'E4D SKY' on the top right hand corner.

E4D

Technologies

- 2) Click 'Export' and Send Buccal Bite Case.
- 3) Before you click 'Submit' make sure the boxes are selected to save and email the STL files.
- 4) Once you click 'Submit' a new screen asking to upload the STL files will appear. Select your prep,opposing, or buccal bites.
- 5) When you click 'Browse', a folder containing the STL files will appear, then select the coordinating files.
- 6) Once all files have been uploaded, enter your email address and Williams Dental Laboratory email: digitalscans@williamsdentallab.com

## 7) IMPORTANT NOTE:

Do not close the E4D software or turn off the system until the case has been fully transferred.